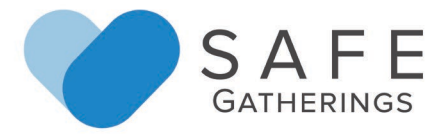

## <u>Instructions for Safe Gatherings Registration – Training Only (SG-CE)</u> Applicants

**Step 1:** Go to safegatherings.com and click on the red "New User" button at the top.

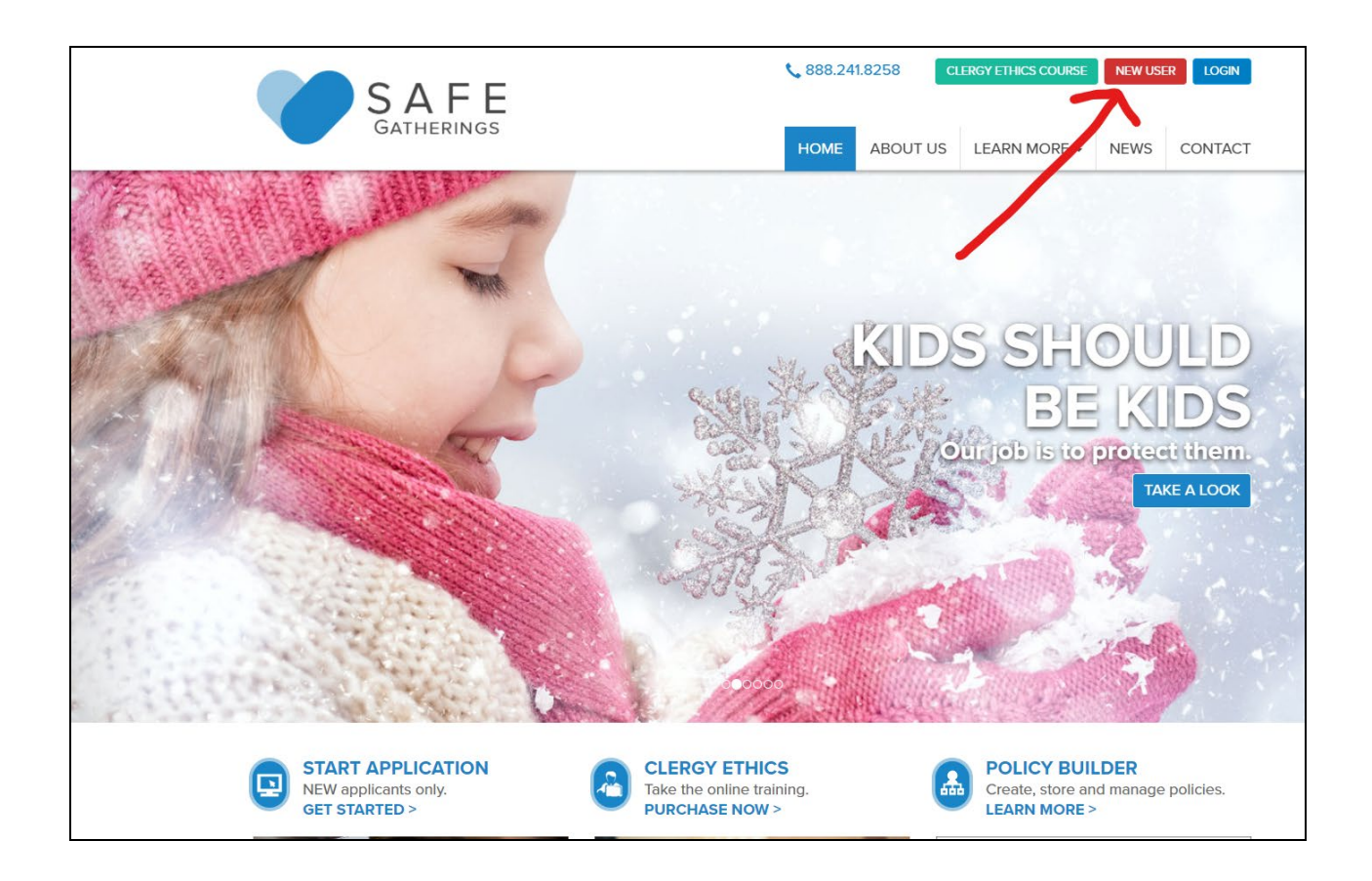

**Step 2:** After clicking New User, you will get a confirmation screen. As a new applicant, click on the red Sign Up button.

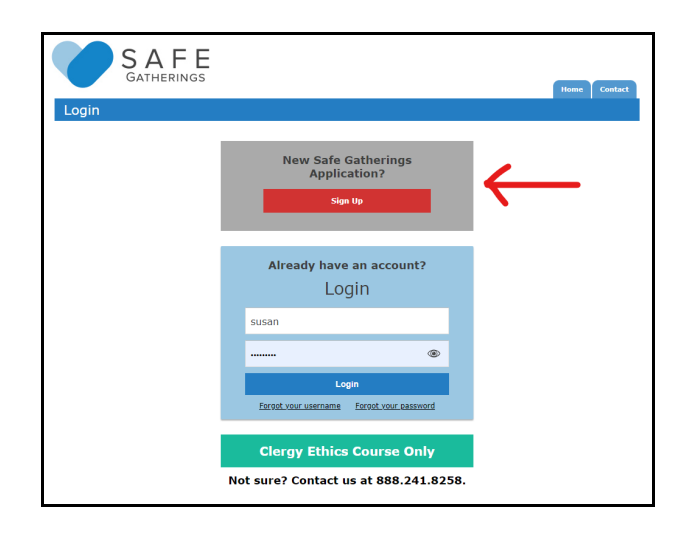

**Step 3:** Choose your Language Preference, Type of Organization (Church or Faith-Based), Denomination (Presbyterian), Country (United States) and State (New Jersey).

| SAFE                                                                                                    |                                                                                                    |                                                 | Home                                      | Login                                 | Contact                         |  |
|----------------------------------------------------------------------------------------------------|----------------------------------------------------------------------------------------------------|-------------------------------------------------|-------------------------------------------|---------------------------------------|---------------------------------|--|
| Register                                                                                                    |                                                                                                    |                                                 |                                           |                                       |                                 |  |
| Before you begin, please note: In this process, you will be fill<br>vulnerable adults. Also, you will be submitting two references (su<br>contact information for these references (email and phone numb<br>call us with any questions at 888.241.8258. | ling in personal information, including previous v<br>upervisor, clergy, professional) that are <b>not rela</b><br>ver). To speed up the process, please have this ii | vork involv<br>i <b>ted to yo</b><br>nformatior | ving childre<br>u. Safe Ga<br>n ready bef | n, youth,<br>therings w<br>ore you be | or<br>⁄ill need<br>2gin. Please |  |
| Language Preference:                                                                                                    | English                                                                                                    | ~                                               |                                           |                                       |                                 |  |
| Choose Your Type of Organization:                                                                                                    | Church or Faith-Based Organization                                                                                                    | ~                                               |                                           |                                       |                                 |  |
| To what denomination does your church or congregation belong?                                                                                                    | Presbyterian                                                                                                    | ~                                               |                                           |                                       |                                 |  |
| Select the country for your organization:                                                                                                    | United States                                                                                                    | ~                                               |                                           |                                       |                                 |  |
| Select the state/province for your organization:                                                                                                    | New Jersey                                                                                                    | ~                                               |                                           |                                       |                                 |  |

After selecting your state, another part of the form will appear where you will start typing your presbytery as the organization name. (Example: Presbytery of the Highlands)

| Select the state/province for your organization:                                                            | New Jersey 🗸                                                                                                    |  |  |  |  |  |
|----------------------------------------------------------------------------------------------------|----------------------------------------------------------------------------------------------------|--|--|--|--|--|
| Type the most UNIQUE part of your organization name,<br>then select from the list of names in the drondown. |                                                                                                    |  |  |  |  |  |
|                                                                                                    | Examples: If your church name is First UMC of Smithville, type Smithville. If your organization is St. Francis of the Sea, type Francis. |  |  |  |  |  |
| City in which your organization is located:                                                                 | Still can't find your organization? <u>Contact us.</u>                                                                                   |  |  |  |  |  |
|                                                                                                    | Next                                                                                                    |  |  |  |  |  |

Type the most unique part of your organization name as directed in the example. The name should appear in the dropdown box, and the city will autofill. If you cannot find your organization, please call Safe Gatherings at 888.241.8258.

**Step 4:** Then, fill in your First Name, Last Name, Date of Birth and Email. (*Note: An email address is not required but is recommended to allow for password retrieval and approval notification. If you do not have an email, check the box that says "None."*) If an email is provided, the form will automatically enter that email as the Username (you can modify the username).

Next, choose a Password and confirm the password. Then, check the box that says "I'm not a robot" to verify your security. Then, click the "Next" button.

| SAFE                                                                     |                                                                                                    |                     |                              |                           | Home          | Login       | Contact |
|--------------------------------------------------------------------------|----------------------------------------------------------------------------------------------------|---------------------|------------------------------|---------------------------|---------------|-------------|---------|
| Register                                                                 |                                                                                                    |                     |                              |                           |               |             |         |
| Note: Please use your full legal name as shown on your soo<br>First Name | cial security card or d                                                                                                    | river's             | license,                     |                           |               |             |         |
| Last Name                                                                |                                                                                                    |                     |                              |                           |               |             |         |
| Date of Birth                                                            | Month                                                                                                    | ~                   | Day 🗸                        | Year 🗸                    |               |             |         |
| Email                                                                    |                                                                                                    |                     |                              |                           |               | None        |         |
| Username                                                                 | susan<br>Username can include u                                                                                                  | upperca             | se and lower                 | case letters, nu          | mbers, and sp | ecial chara | cters.  |
| Password                                                                 | rou may use your email as your username.  Password must be 9 to 24 characters, and include at least one uppercase letter and one |                     |                              |                           |               |             |         |
| Confirm Password                                                         | number                                                                                                    |                     |                              |                           |               |             |         |
|                                                                          | Please click box to ve                                                                                                    | erify you<br>bot    | ur security:                 | CAPTCHA<br>rivacy - Terms |               |             |         |
|                                                                          | Note: Please make a<br>log back into your Sa<br>Next                                                                             | a note o<br>afe Gat | of your user<br>herings acco | name and pas<br>ount.     | sword so you  | may         |         |

## Step 5: Payment

If your organization is paying, you will see this screen. Click the blue Continue button to move on to your dashboard.

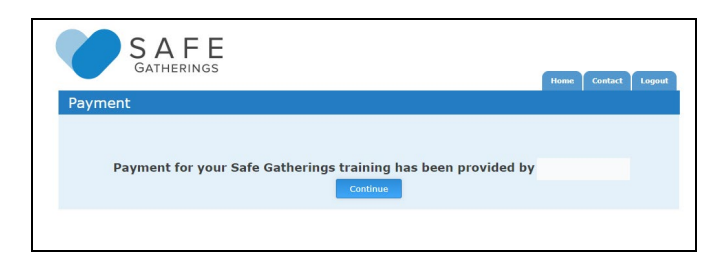

If the account is applicant pay, you will see a page to enter your credit card information.

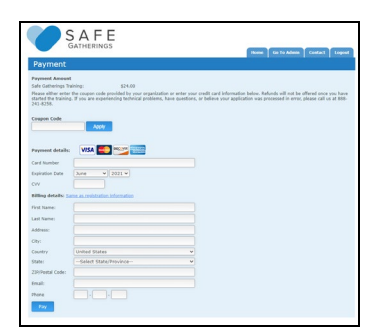

You will also need to purchase the clergy ethics course. Click on the Purchase Course link next to Clergy Ethics Course.

| Welcome to                                        | A F E<br>ATHERINGS<br>9 Safe Gatherings                                                             |                                                                     | Home                   | Contact Logout            |
|---------------------------------------------------|----------------------------------------------------------------------------------------------------|---------------------------------------------------------------------|------------------------|---------------------------|
| Thank you for registeri<br>out at any time and to | ng to complete your Safe Gatherings course. Plea<br>log back in using your username and password at | ase click the button below to proceed to<br>www.safegatherings.com. | the online course. You | I have the ability to log |
|                                                   |                                                                                                    | Status                                                              |                        |                           |
|                                                   | Payment                                                                                             | Received                                                            | <b>~</b>               |                           |
|                                                   | Safe Gatherings Training Course                                                                     | Not Completed                                                       | Ċ                      |                           |
|                                                   | Clergy Ethics Course                                                                                | Purchase Course                                                     | ©                      |                           |
|                                                   | Click he                                                                                            | re for Training Course                                              |                        |                           |

After payment, click Pay to move your dashboard.

After purchasing the clergy ethics course, you will see this dashboard screen, which displays your payment and training status. To begin training, click on the blue button for the Safe Gatherings course and the green button for the clergy ethics course.

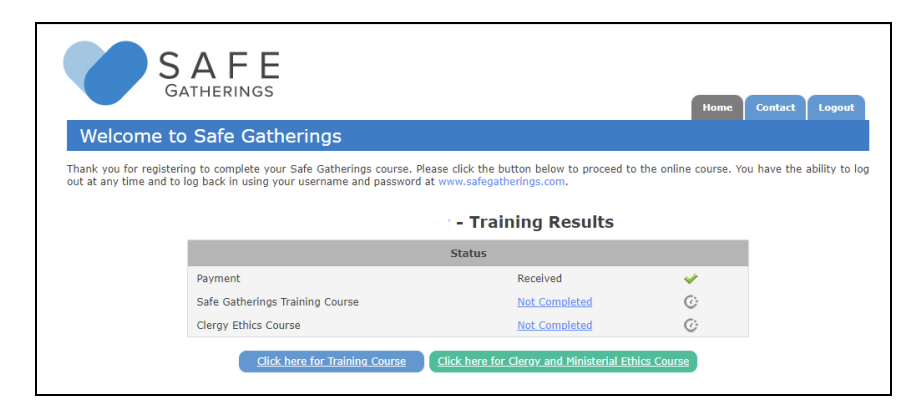

## Step 6: Training

You can log back in to your dashboard at any time without losing your course progress. You will have access to both courses for one year after your registration has been submitted.

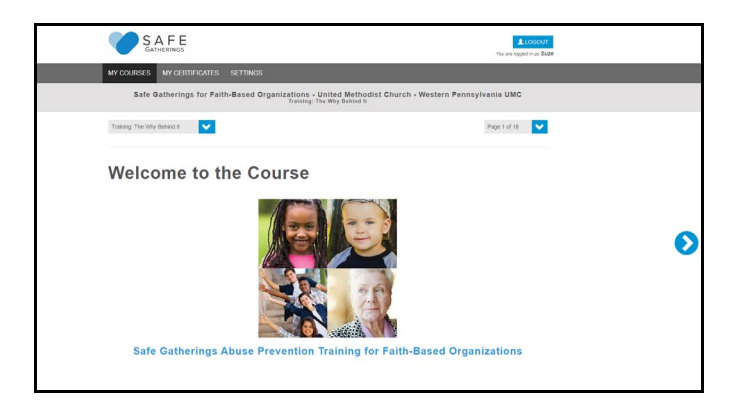

Questions? Call us at 888.241.8258!

Thank you for using Safe Gatherings, and for your service!